# NKI-CSIRT Outlook Add-in felhasználói útmutató

# A kiegészítő leírása

A NKI-CSIRT Outlook Add-in egy Outlook kiegészítő, amelynek segítségével a gyanús e-mail-eket könnyebben lehet továbbítani a Nemzeti Kibervédelmi Intézet számára. A kiválasztott, vagy megtekintett e-mail-eket mellékletként csatolva, új e-mail-ként lehet elküldeni.

Segítségével meg lehet könnyíteni a gyanús e-mail-ek vizsgálatra való továbbítását.

- A felhasználónak nem kell bajlódnia a gyanús e-mail-ek és azok mellékleteinek tovább küldésével.
- Az elemzők a gyanús, eredeti e-mail-t mellékletként kapják meg minden szükséges adattal együtt.

### A kiegészítő telepítése

A kiegészítő telepítéséhez szükséges rendszer követelmények

- Windows 10 operációs rendszer
- .Net Framework 4.7.2. verzió
- Outlook 2013, 2016, 2019

A kiegészítő telepítéséhez rendszergazda jogosultság szükséges. A telepítés megkezdéséhez a tömörített állományban lévő setup.exe-t kell elindítani. A telepítés előtt célszerű az Outlook programot bezárni, hogy a futása ne zavarja a telepítést.

A telepítés lépései

1. A setup.exe kiválasztása és elindítása

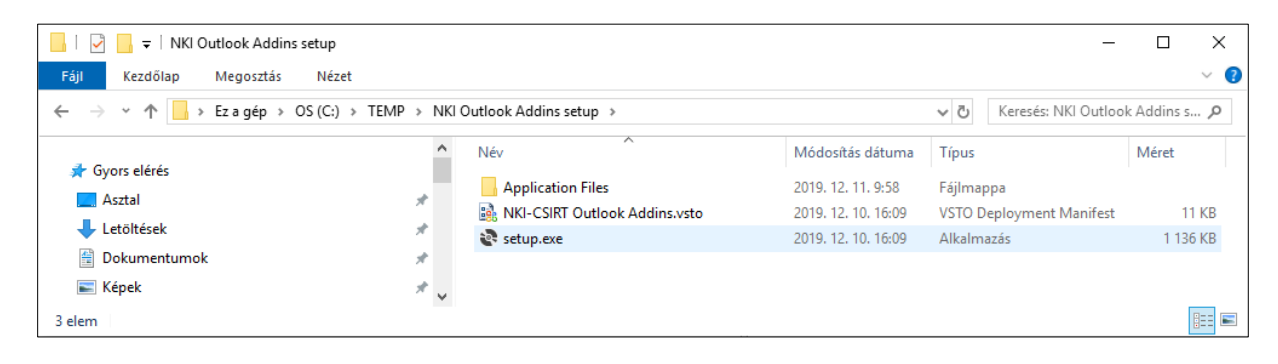

#### 2. A licensz feltételek elfogadása

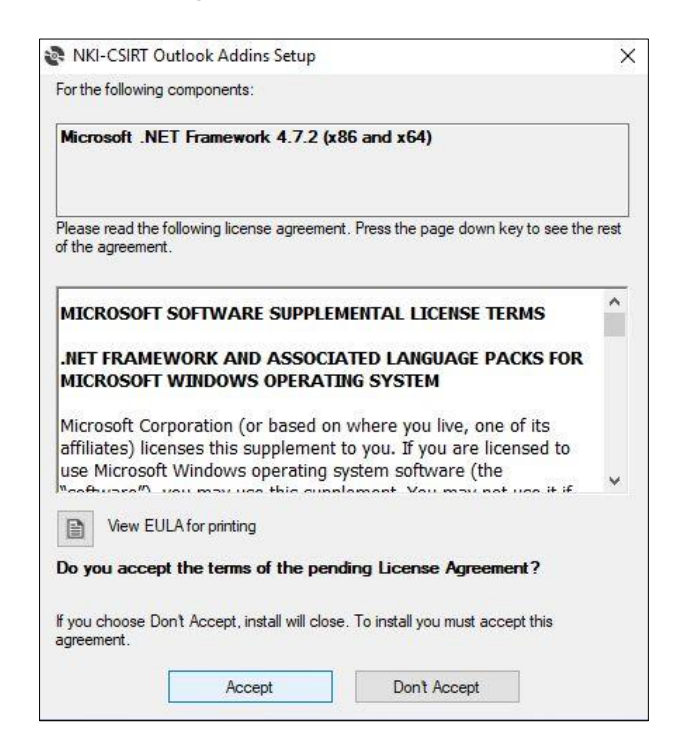

3. A .Net keretrendszer telepítése

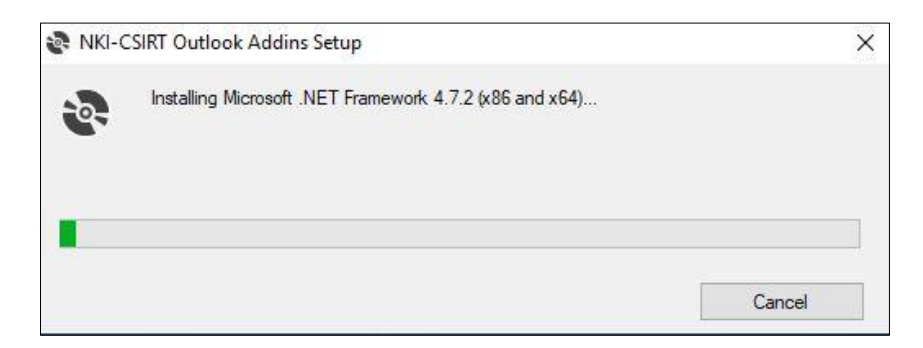

4. A kiegészítő telepítése

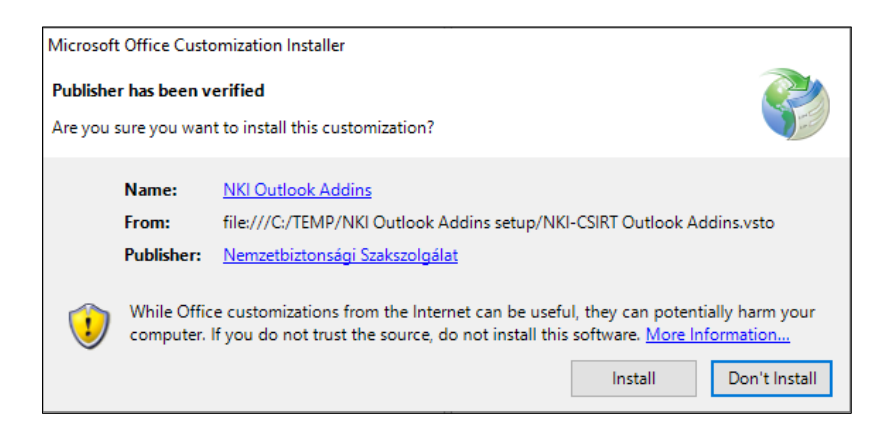

# 5. A telepítés befejezése

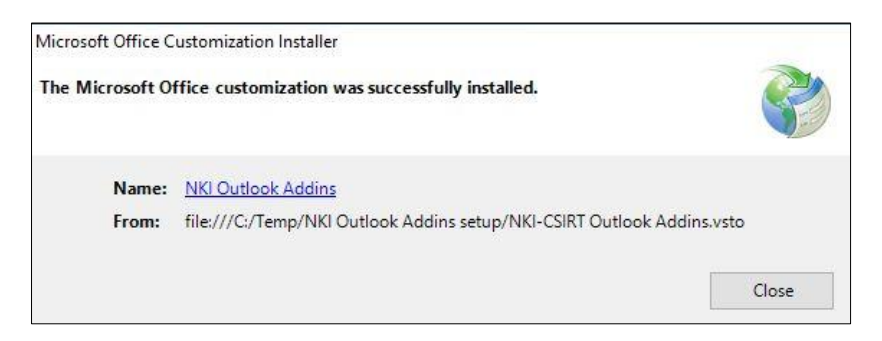

### A kiegészítő használata

A kiegészítő az alábbi menüszalagokon érhető el

### Kezdőlap (Home)

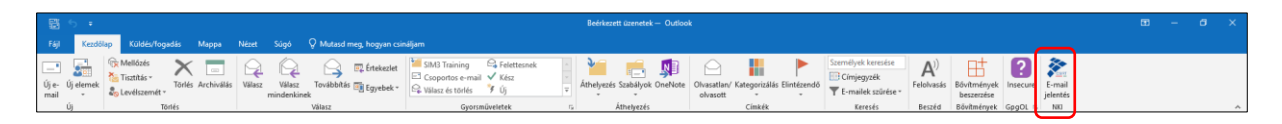

# Új e-mail (New Mail)

| Γ | 🖬 େ ଓ     | 5 m 4 =           |                  |                   |            |                          |                                  |         | Né                          | vtelen - Üzenet (                                    | HTML)   |                 | Ð | - | a x |
|---|-----------|-------------------|------------------|-------------------|------------|--------------------------|----------------------------------|---------|-----------------------------|------------------------------------------------------|---------|-----------------|---|---|-----|
|   | Fáji Üzer | enet Beszúrás     | Beállítások      | Szövegformázás    |            | s Súgó 📿 Mutasd          | meg, hogyan csinálja             |         |                             |                                                      |         |                 |   |   |     |
| E | illesztés | īvigās<br>Aisolās | Calibri (Sz * 11 | - A' A' E -       | • [: • ] 🍫 | Címjegyzék Névellenőrzés | Fájl Elem                        | Aláírás | Elintézendő * Nagyon fontos | Office-                                              | Secure  | È-mail          |   |   |     |
|   | Vágót     | ilap 5            |                  | Egyszerű formázás | 6          | Nevek                    | csatolása * csatolás<br>Csatolás | a       | Címkék                      | <ul> <li>bövitmények</li> <li>Bövitmények</li> </ul> | GpgOL G | jelentės<br>NKI |   |   | ~   |

Üzenet (Read Mail)

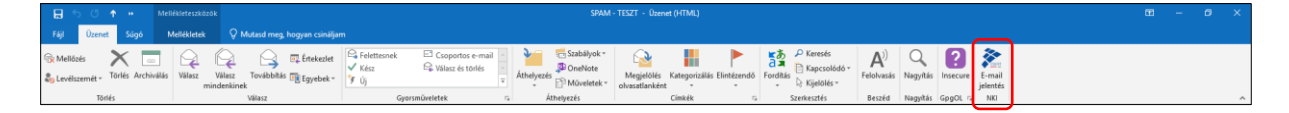

Küldés/fogadás (Send/Receive)

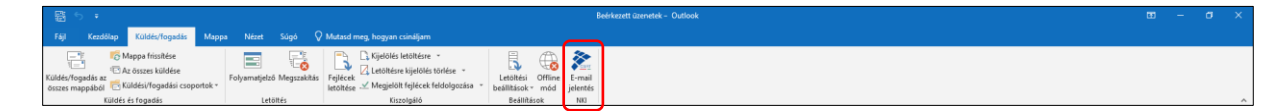

Levél/levelek továbbítása az NKI részére

A továbbítani kívánt levél vagy levelek kiválasztása után, az "**E-mail jelentés**" gombra való kattintással létrejön egy új e-mail, ami csatolmányként tartalmazza a kijelölt levelet/leveleket és azok fejlécének/fejléceinek részletes adatait, valamint információt a kiszolgálóval kapcsolatban.

A felhasználó módosíthat a levél tartalmán, további információt oszthat meg az NKI-val, majd a "**Küldés**" gombra való kattintással továbbíthatja a levelet/leveleket.

| - E- 4                                                                  | • < < <                                                                                                    | s [Net-CSR] - [SMM - TEST] hum: 3000000000000000000000000000000000000                                                                                                    | <b>m</b> – | ۵ | × |  |  |  |
|-------------------------------------------------------------------------|----------------------------------------------------------------------------------------------------|----------------------------------------------------------------------------------------------------|------------|---|---|--|--|--|
| Fáji                                                                    | Özenet Beszú                                                                                                    | iss Besliklások Szövegformázis Véleményezés Súgó 🗘 Mutasul meg, hogyan csináljam                                                                                                    |            |   |   |  |  |  |
| Beillesztés                                                             | X Kivágás<br>B Másolás<br>P Formátummáso<br>Vágólap                                                                                                    | 1     A* A*     E     E     Image of the image of the im |            |   | ^ |  |  |  |
|                                                                         | Estadó w                                                                                                    |                                                                                                    |            |   |   |  |  |  |
| 1-1                                                                     | Cinzett                                                                                                    |                                                                                                    |            |   | _ |  |  |  |
| Küldés                                                                  | Másolatot kap                                                                                                    |                                                                                                    |            |   | = |  |  |  |
|                                                                         | Titkos másolat                                                                                                    |                                                                                                    |            |   |   |  |  |  |
|                                                                         | Tärgy                                                                                                    | [R4I-CSRT] - (SPAM - TES2T] free: X00000000000000000000000000000000000                                                                                                    |            |   |   |  |  |  |
|                                                                         | Csatolva                                                                                                    | SPAM-TEST Outloat-tem -                                                                                                    |            |   |   |  |  |  |
| Tisztelt                                                                | Nemzeti Kibervéd                                                                                                    | elmi intéset                                                                                                    |            |   | - |  |  |  |
| Exercit                                                                 | uine uine ailatea tea                                                                                                    | dishing a slikhi a mili most monimuk telikam                                                                                                    |            |   |   |  |  |  |
| szereu                                                                  | iem vizsgalatra tov                                                                                                    | anorram are senon caruser't und z Restormer zusersen.                                                                                                    |            |   |   |  |  |  |
| Csatolr                                                                 | nány(ok):                                                                                                    |                                                                                                    |            |   |   |  |  |  |
|                                                                         |                                                                                                    |                                                                                                    |            |   |   |  |  |  |
| Received: from X000000000000000000000000000000000000                    |                                                                                                    |                                                                                                    |            |   |   |  |  |  |
|                                                                         |                                                                                                    |                                                                                                    |            |   |   |  |  |  |
| Csatole<br>1                                                            | meteres: non nonconconcence (pocconconce) of pocconconce (pocconconce) for an intervent and a serie (ruly to acconcence on interpret, res, if the self to be a set of the self to be a set of the set of the set |                                                                                                    |            |   |   |  |  |  |
| Kiscolgilló adstal<br>ComputernameJXXXXXXXXXXXXXXXXXXXXXXXXXXXXXXXXXXXX |                                                                                                    |                                                                                                    |            |   |   |  |  |  |
| Üdvözl                                                                  | ettel,                                                                                                    |                                                                                                    |            |   |   |  |  |  |

Amennyiben a Felhasználó egy levelet sem választott ki a "E-mail jelentés" gombra való kattintás előtt, az alábbi hibaüzenet jelenik meg.

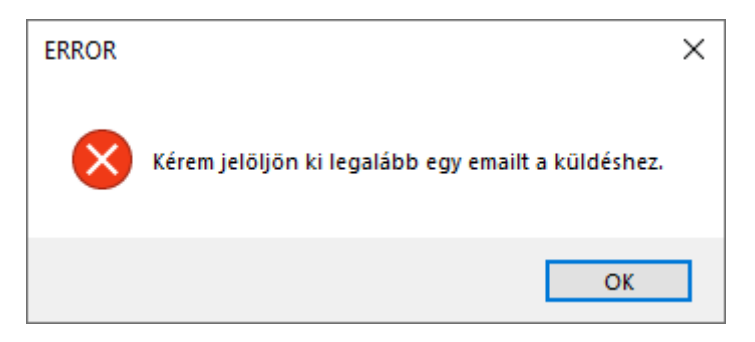

Új levél küldése az NKI részére

A felhasználónak lehetősége van egyéb adatokat/információkat is megosztani az NKI-val, melyet a kiegészítő segítségével egyszerűbben megtehet. Az "Új e-mail" gombra való kattintással létrejön egy új, üres e-mail. Az üres e-mail-ben az "E-mail jelentés" gombra való kattintással, kitöltődik a címzett mező az NKI e-mail címével, valamin a levél tartalma feltöltődik a kiszolgáló adataival. A felhasználó a levél megírása után a "Küldés" gombra való kattintással küldheti el a levelet.

| 8                                             | <b>b</b> ♂ ↑ ↓                                                                                                    | s [NG-C507] - Úzest (HTML)                                                       | - EB | 6 | × |
|-----------------------------------------------|----------------------------------------------------------------------------------------------------|----------------------------------------------------------------------------------|------|---|---|
| Fáji                                          | Üzenet Beszű                                                                                                    | rán Beállílások Szölvegformásás Véleményezés Súgó 🛇 Mutatal meg hogyan csináljam |      |   |   |
| Beilleszté                                    | X Kivágás<br>B Másolás<br>Formátummáso                                                                                | $\begin{array}{c c c c c c c c c c c c c c c c c c c $                           |      |   |   |
|                                               | Vágólap                                                                                                    | rsi Egyszerű formácás rsi Nevek Csatolás Clinkék rsi Bövitméryek (GygOL rsi NR)  |      |   | ^ |
| 1-1                                           | Feladó 🔻                                                                                                    | 30000000000000000000000000000000000000                                           |      |   |   |
| Küldés                                        | Cimzett                                                                                                    | cart@nis.gov.hu                                                                  |      |   |   |
|                                               | Titkos másolat                                                                                                    |                                                                                  |      |   |   |
|                                               | Tärgy                                                                                                    | pax-csn1                                                                         |      |   |   |
|                                               |                                                                                                    |                                                                                  |      |   | _ |
| [Kerju                                        | c ide irja kërësët.]                                                                                                  |                                                                                  |      |   |   |
| Kiszolj<br>Compu<br>Etherr<br>Virtua<br>Npcap | áló adatal<br>dera marei:200000.000.00<br>et/000.000.0000<br>et/000.0000<br>to kosto-Grohy kosto<br>Loopback: Adapter | (Mcrosoft Windows NT 10.0.1761.0)<br>29<br>www(pOCOCCOCCOC)<br>pocCOCCCOCCOC)    |      |   |   |
|                                               |                                                                                                    |                                                                                  |      |   |   |
|                                               |                                                                                                    |                                                                                  |      |   |   |

Hiba üzenet küldése az NKI részére

Előfordulhat, hogy a Kiegészítő működése közben hiba lép fel. Ebben az esetben létrejön egy e-mail, ami a hiba adatait tartalmazza. A Felhasználó ezen levél elküldésével hozzájárul, hogy az NKI munkatársai a hibát kivizsgálják és szükség esetén gondoskodjanak a Kiegészítő javításáról.

| 🗄 🕏 े 🛧 🤞                                  | s Vospilat Meles Error Occured - Usent (HTMU)                                                                                                    | α – σ × |
|--------------------------------------------|----------------------------------------------------------------------------------------------------|---------|
| Fájl Üzenet Be                             | szírás Beállitások Solvegformásás Véloményezés Súgá 🗘 Mutasal meg, kogyan csináljam                                                                                                    |         |
| Beillesztés<br>Vágólap                     | Image: Second Second Secon |         |
| Feladó 🔻                                   | 20000000000                                                                                                    |         |
| Cimzett                                    | ort best gozhd                                                                                                    |         |
| Küldés Másolatot kap                       |                                                                                                    |         |
| Titkos másolat                             |                                                                                                    |         |
| Tärgy                                      | Visspilat kérése Error Occured                                                                                                    |         |
| Váratlan hiba történt a                    | a GCNotify programban1                                                                                                    |         |
| Kérlek küld el ezt az e-                   | mailt. Ez segit a GCNOtify fejleztésében.                                                                                                    |         |
|                                            |                                                                                                    |         |
|                                            |                                                                                                    |         |
| Részletek                                  |                                                                                                    |         |
| GCNotify - 1.7.0                           |                                                                                                    |         |
| Üzenet                                     |                                                                                                    |         |
| Az Explorer objektum l                     | bezáródott, ezért további műveletekre nem használható. Ellenőrizze a kódot, majd indítsa újra az Outlook alkalmazást.                                                                                                    |         |
| Stacktrace                                 |                                                                                                    |         |
|                                            |                                                                                                    |         |
| a következő helyen:<br>a következő helyen: | Microsoft-Office.interop.Outlook.ExploreClass.get_Selection()<br>GOXCHT.Outlook.Addins.GOXCHTOUtlookBibbon.GetUruentstelection()                                                                                                    |         |
| a következő helyen:                        | GOVCERT_Outlook_Addins.GOVCERTOutlookRibbon.ProcessMainWindowMail()                                                                                                    |         |
|                                            |                                                                                                    |         |
|                                            |                                                                                                    |         |
|                                            |                                                                                                    |         |
|                                            |                                                                                                    |         |
|                                            |                                                                                                    |         |
|                                            |                                                                                                    |         |
|                                            |                                                                                                    |         |
|                                            |                                                                                                    |         |
|                                            |                                                                                                    |         |
|                                            |                                                                                                    |         |
|                                            |                                                                                                    |         |
| 1                                          |                                                                                                    |         |

Amennyiben a Felhasználó az NKI részére összeállított levélben kattint az "**E-mail jelentés**" gombra, az alábbi információs ablak jelenik meg.

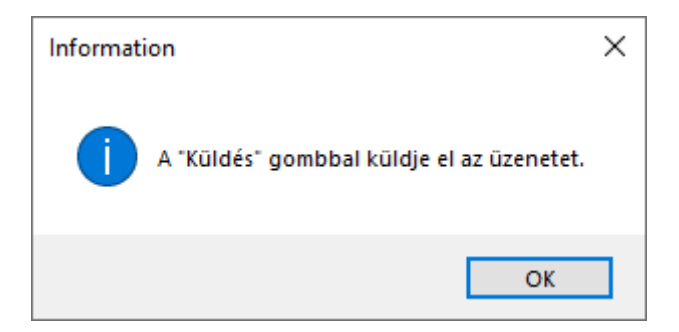

Amennyiben a felhasználó az Outlook által már SPAM-ként megjelöl levelet szeretne továbbküldeni az NKI részére, azt az alábbi információs ablakon kell megerősítenie.

| Email alre | eady Tagged                                                                                                    | × |
|------------|----------------------------------------------------------------------------------------------------|---|
| ?          | Ez az e-mail<br>ezzel<br>a tárggyal SPAM - TESZT már SPAM-ként volt érzékelve.<br>Biztos, hogy el akarja küldeni ezt az e-mailt a Nemzeti<br>Kibervédelmi Intézetnek? |   |
|            | lgen Nem                                                                                                    |   |